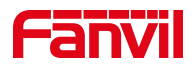

# 设置话机默认耳机模式

版本: <1.1>

发布日期: <2021/7/22>

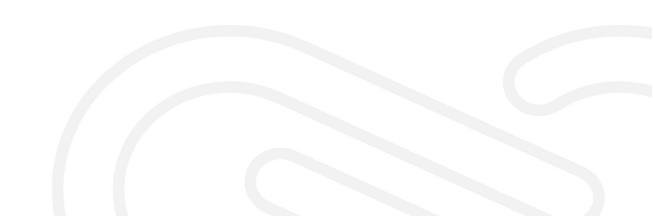

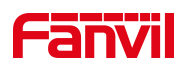

# 目录

| 1. | . 介绍             | 1 |
|----|------------------|---|
|    | 1.1. 概述          | 1 |
|    | 1.2. 适用型号        | 1 |
|    | 1.3. 前提准备工具      | 1 |
|    | 1.4. 话机、电脑连接示意图  | 1 |
| 2. | 操作步骤             | 2 |
|    | 2.1. 方法一: 启用耳麦振铃 | 2 |
|    | 2.2. 方法二: 启用自动耳机 | 3 |

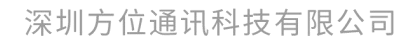

地址:深圳市新安街道洪浪北二路稻兴环球科创中心A座10层 座机:+86-755-2640-2199 邮箱:sales.cn@fanvil.com www.fanvil.com.cn

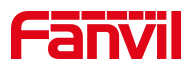

## 1. 介绍

#### 1.1. 概述

话务中心等场景需要默认进行耳机模式接听或拨打电话。

#### 1.2. 适用型号

方位话机所有型号(本文以 X210 为例)

#### 1.3. 前提准备工具

① Fanvil 话机一台,并把话机接入到交换机下,能获取到 IP 地址。

② 调试电脑一台,并把电脑接入到交换机下,保证电脑与话机之前网络是互通。

## 1.4. 话机、电脑连接示意图

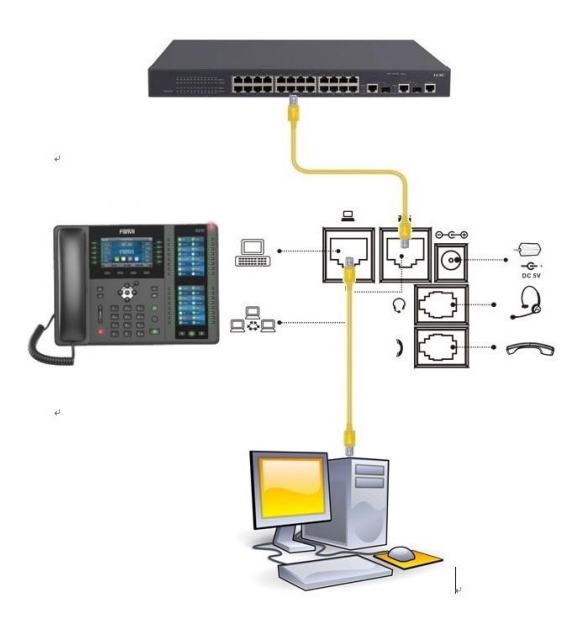

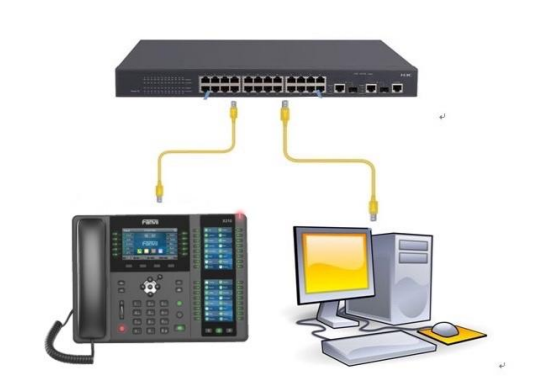

#### 深圳方位通讯科技有限公司

地址:深圳市新安街道洪浪北二路稻兴环球科创中心A座10层 座机:+86-755-2640-2199 邮箱:sales.cn@fanvil.com www.fanvil.com.cn

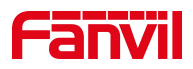

2. 操作步骤

#### 2.1. 方法一: 启用耳麦振铃

在话机的 LCD 屏幕点击"菜单"一"状态",即可查看到话机的 IP 地址

| 4      | 网络         | 设备 | 帐户          | 网管登录 |  |  |  |  |  |  |  |
|--------|------------|----|-------------|------|--|--|--|--|--|--|--|
|        | 1. Vlan Id |    | 无           |      |  |  |  |  |  |  |  |
|        | 2. 模式      |    | DHCP/IPv4   |      |  |  |  |  |  |  |  |
|        | 3. IPv4    |    | 172.18.7.16 |      |  |  |  |  |  |  |  |
| 话机IP地址 |            |    |             |      |  |  |  |  |  |  |  |
|        | 返回         |    |             |      |  |  |  |  |  |  |  |

登入话机的 WEB 界面,电脑打开浏览器,在"地址栏"输入话机的 IP 地址

| a gui | ~ [ ]               |                       |                                  |                                                  |                                                                                                    |   |   |   |    |    |
|-------|---------------------|-----------------------|----------------------------------|--------------------------------------------------|----------------------------------------------------------------------------------------------------|---|---|---|----|----|
| ) C   | ▲ 不安全   172.18.7.16 | 1 地址栏输入话机IP地址         |                                  |                                                  |                                                                                                    | ᅳ | 1 | P | to | €2 |
|       |                     |                       |                                  |                                                  |                                                                                                    |   |   |   |    |    |
|       |                     |                       |                                  |                                                  |                                                                                                    |   |   |   |    |    |
|       |                     |                       |                                  |                                                  |                                                                                                    |   |   |   |    |    |
|       |                     |                       |                                  |                                                  |                                                                                                    |   |   |   |    |    |
|       |                     |                       |                                  |                                                  |                                                                                                    |   |   |   |    |    |
|       |                     |                       |                                  |                                                  |                                                                                                    |   |   |   |    |    |
|       |                     |                       |                                  |                                                  |                                                                                                    |   |   |   |    |    |
|       |                     |                       |                                  |                                                  |                                                                                                    |   |   |   |    |    |
|       |                     |                       |                                  |                                                  |                                                                                                    |   |   |   |    |    |
|       |                     |                       |                                  |                                                  |                                                                                                    |   |   |   |    |    |
|       |                     |                       | 用户:<br>****                      | admin 2                                          | l户和密码默认为admin                                                                                                    |   |   |   |    |    |
|       |                     |                       | 密码:<br>吾言:                       |                                                  |                                                                                                    |   |   |   |    |    |
|       |                     |                       |                                  | 登录                                               |                                                                                                    |   |   |   |    |    |
|       |                     | C                     |                                  |                                                  | )                                                                                                    |   |   |   |    |    |
|       |                     |                       |                                  |                                                  |                                                                                                    |   |   |   |    |    |
|       |                     |                       |                                  |                                                  |                                                                                                    |   |   |   |    |    |
|       |                     |                       |                                  |                                                  |                                                                                                    |   |   |   |    |    |
|       | C                   | С ▲ 不安全   172.18.7.16 | C A 不安全 172.18.7.16 1 地址当场入诺印印地址 | C ▲ 不安全   172.18.7.16 ① 推動推送输入活动UP地加 用户: 感報: 诺语: | C ▲ 不安全 172.18.7.16 ● 世址注: 論入送がUP地址         第一:         ● 日本         ● 日本 |   |   |   |    |    |

深圳方位通讯科技有限公司

地址:深圳市新安街道洗浪北二路稻兴环球科创中心A座10层 座机:+86-755-2640-2199 邮箱:sales.cn@fanvil.com www.fanvil.com.cn

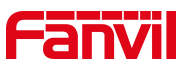

在网页中登录话机,选择"电话设置"-"功能设定"-"基本设定"-"耳 机振铃"选择启用,点击"提交"

|            |                   |                                         |                   |          |         | 2  |
|------------|-------------------|-----------------------------------------|-------------------|----------|---------|----|
|            |                   | 1 11 11 11 11 11 11 11 11 11 11 11 11 1 | 时间/日期             | HORE     | 提示音     | 花期 |
|            |                   |                                         |                   |          |         |    |
|            | 基本设定 >>3          |                                         |                   |          |         |    |
|            | 开启呼叫等待:           |                                         | 允许呼叫转移:           |          |         |    |
|            | 允许半出席转:           |                                         | 允许三路会议:           |          |         |    |
|            | 通话结束自动回到待机:       |                                         | 自动挂机时间:           | 3        | (0~30)₩ |    |
|            | 4 EMUNE:          | 「信用 マ                                   | 自动选择耳机:           |          |         |    |
| # <b>1</b> | <b>启用静音模式</b> :   |                                         | 禁止铃声静音:           |          |         |    |
|            | 开启默认线:            |                                         | 开启自动切换线路:         |          |         |    |
|            | 服机人中子和中外传统:       | Clara@SIP1 V                            | 禁止呼出:             |          |         |    |
|            | 默认应答模式:           | 視灯~                                     | 默认我号模式:           | 視频 ~     |         |    |
|            | PB廠DTMF:          | 日御用 マ                                   | 保存通话记录:           | 启用       | ~       |    |
|            | <b>启用限制来电</b> 名单: |                                         | <b>启用允许来电名单</b> : |          |         |    |
|            | 启用限制拨出名单:         |                                         | 启用国家码:            |          |         |    |
|            | 国家码:              |                                         | 区母:               |          |         |    |
|            | 启用号码隐私:           |                                         | 匹配方向              | 从左往右     | ~       |    |
|            | 开始位置:             | 0 0~38                                  | Persections:      | 0        | 0~38    |    |
|            | <b>允许IPI手叫</b> :  |                                         | P2P IP#088:       |          |         |    |
|            | 呼叫名称显示优先级:        | 本地电话本-网络电话本-sip 显示名称、                   | ✔ 紧急呼叫号码:         | 110      |         |    |
|            | 联系人授郑范围:          | LDAP V                                  | Idap 把欺:          | LDAP 1 🗸 |         |    |
|            | 主叫偏思显示方式:         | 初准・                                     |                   |          |         |    |
|            | 限制Active URI弗爾IP: |                                         | XML推送服务器地址:       |          |         |    |
|            | 允许预援号:            |                                         | 开启Multi Line:     |          |         |    |
|            |                   |                                         |                   |          |         |    |

注: 话机 LCD 端设置方法: 点击"**菜单**"-"**功能**"-"**通用**"-"**耳机振铃**"一开启一"**保存**"即可 此方法只能默认来电的时候耳机振铃和接听,拨打电话默认仍然是免提模式,如需要拨打电话和接 听来电均默认耳机模式则参考如下方法二

## 2.2. 方法二: 启用自动耳机

在网页中登录话机,选择"电话设置"-"功能设定"-"基本设定"-"自动耳机"-勾选,点击"提交"

|             | 功能设定 2 照林设置                                                                                                    |                    | 功能 时间/日期                                         | 时间管理     | 振音      | 高级 |
|-------------|----------------------------------------------------------------------------------------------------|--------------------|--------------------------------------------------|----------|---------|----|
|             |                                                                                                    |                    |                                                  |          |         |    |
|             | 基本设定 >> 3                                                                                                    |                    |                                                  |          |         |    |
|             | 开户所则满法                                                                                                    |                    | 分许呼回波新闻。                                         |          |         |    |
|             | · //四·/·阿特··                                                                                                    |                    | 分体三路会议・                                          |          |         |    |
|             | 通道中国动口到结机:                                                                                                    |                    | 自动挂机时间。                                          | 3        | (0~30)秒 |    |
|             | 百机加铃:                                                                                                    | <u> 鳥用 ×</u>       | 4 自动选择耳机:                                        |          |         |    |
| 活设置 🕕       | 启用静音模式:                                                                                                    | 0                  | 禁止铃声静音:                                          | 0        |         |    |
| <b>本</b>    | 开启默认线:                                                                                                    |                    | 开启自动切换线路:                                        |          |         |    |
|             | 默认呼叫外线:                                                                                                    | 5075@SIP1 V        | 禁止呼出:                                            |          |         |    |
| 32 <b>0</b> | 默认应答模式:                                                                                                    | える く               | 默认拨号模式:                                          | 視频 ~     |         |    |
| ind at      | 隐藏DTMF:                                                                                                    | 已停用 🖌              | 保存通话记录:                                          | 启用       | ~       |    |
|             | 启用限制来电名单:                                                                                                    |                    | 启用允许来电名单:                                        |          |         |    |
| 56E         | 启用限制拨出名单:                                                                                                    |                    | 启用国家码:                                           |          |         |    |
|             | 国家码:                                                                                                    |                    | 区号:                                              |          |         |    |
| 8           | 启用号码隐私:                                                                                                    |                    | 匹配方向                                             | 从右往左     | ~       |    |
|             | 开始位置:                                                                                                    | 0 0~3              | 8 隐藏位数:                                          | 0        | 0~38    |    |
| £           |                                                                                                    |                    |                                                  |          |         |    |
|             | 允许IP呼叫:                                                                                                    |                    | P2P IP前缀:                                        |          |         |    |
| 备日志         | 呼叫名称显示优先级:                                                                                                    | 本地电话本。网络电话本-sip 显示 | 8称 🗸 紫急呼叫号码:                                     | 110      |         |    |
|             | 联系人搜索范围:                                                                                                    | LDAP 🗸             | Idap 搜索:                                         | LDAP 1 🗸 |         |    |
|             | 主叫信息显示方式:                                                                                                    | 标准 イ               |                                                  |          |         |    |
|             | 限制Active URI来源IP:                                                                                               |                    | XML推送服务器地址:                                      | 1.00     |         |    |
|             | 允许预拨号:                                                                                                    |                    | 开启Multi Line:                                    |          |         |    |
|             | de la charle de la companya de la companya de la companya de la companya de la companya de la companya de la co | 0.000              | states which and it is should be and all and the | 110117   |         |    |

#### 深圳方位通讯科技有限公司

地址:深圳市新安街道洪浪北二路稻兴环球科创中心A座10层 座机:+86-755-2640-2199 邮箱:sales.cn@fanvil.com www.fanvil.com.cn